# 富士宮市公式LINE 登録手順

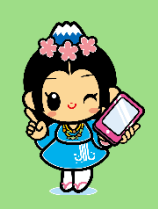

## 1 LINEのアプリをインストールする

① iPhoneはApp Store、Android はPlayストアを開く

②Qマークのある検索欄に「LINE」と入力

③入手またはインストールのボタンを押す

### 2 初期設定をする

LINEアプリを起動し、
 新規登録を選択

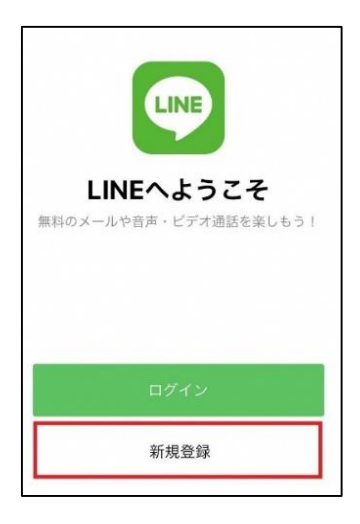

④「アカウントの新規 作成」を選択

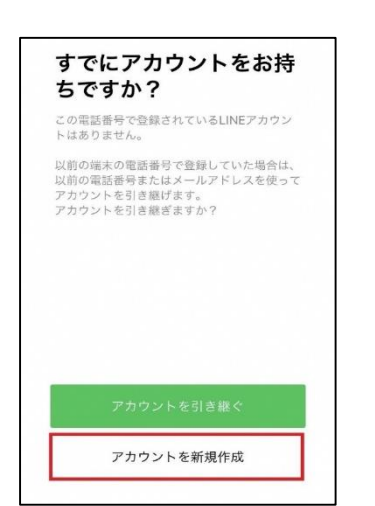

② 電話番号を入力

| この端が                                 | 末の電話番                                 | 号を入                               |
|--------------------------------------|---------------------------------------|-----------------------------------|
| LINEの <u>利用規</u><br>意のうえ、電<br>ップしてくだ | <u>約とプライバシー</u> 7<br>話番号を入力して失<br>さい。 | <u>ポリシー</u> に同<br>印ポタンをタ          |
| 日本 (Japar                            | n) <b>•</b>                           |                                   |
| 080                                  | -                                     | 0                                 |
|                                      |                                       | 1.00                              |
| 1                                    | 2<br>ABC                              | 3                                 |
| 1<br>4<br>оні                        | 2<br>лвс<br>5<br>JKL                  | 3<br>DEF<br>6<br>MNO              |
| 1<br>дні<br>7<br>раяз                | 2<br>                                 | 3<br>DEF<br>6<br>MNO<br>9<br>WXYZ |

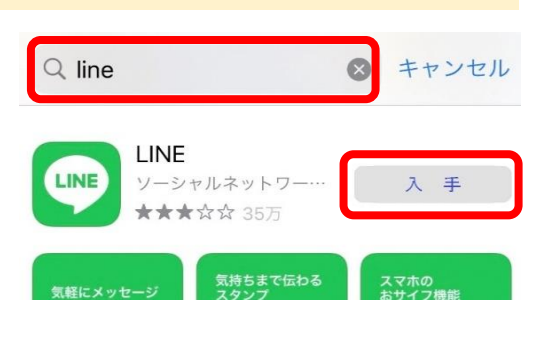

 ⑤ 名前とプロフィール 画像を設定

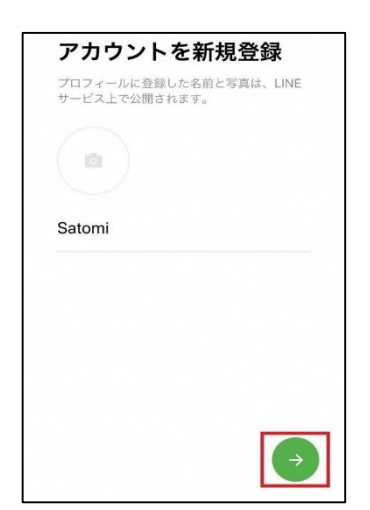

 ③ ショートメッセージに 届いた暗証番号を入力
 認証番号を入力

| 080       | にSMSで認証番 | 弓を送信しまし   |   |
|-----------|----------|-----------|---|
|           |          |           |   |
|           |          |           |   |
|           |          |           |   |
| 認証番号「     |          | ,をLINEで   | 入 |
| 力して下さ     | 100      |           |   |
| 他人には教     | えないで     | 下さい。30    | ) |
| 分間有効で     | ѷす。      |           |   |
| /<br>PORS | ð        | 9<br>WXYZ |   |
|           |          |           |   |

⑥ 情報利用のお願いに 同意する

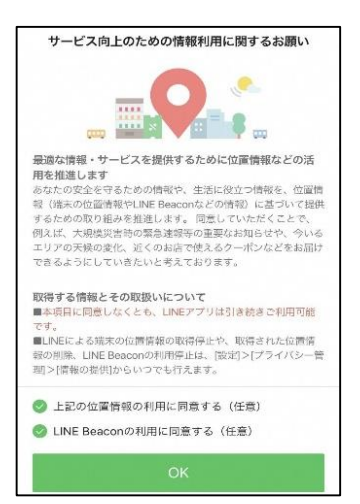

#### 3 富士宮市を友達登録する

画面下にあるホームボタンを押し、
 「富士宮市」と入力して検索

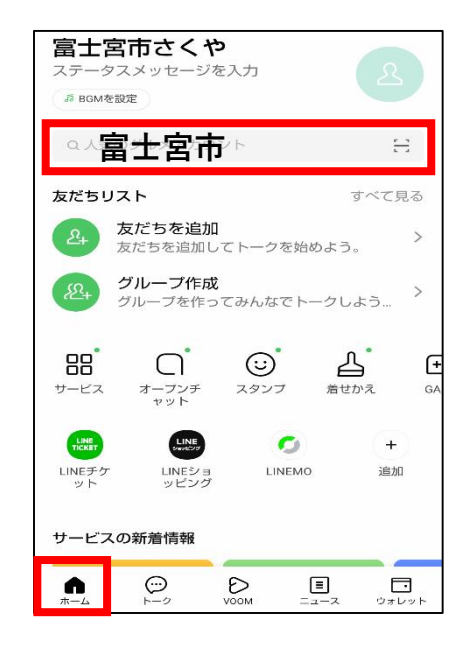

② アカウントの右横にある友達追加 ボタンを押す

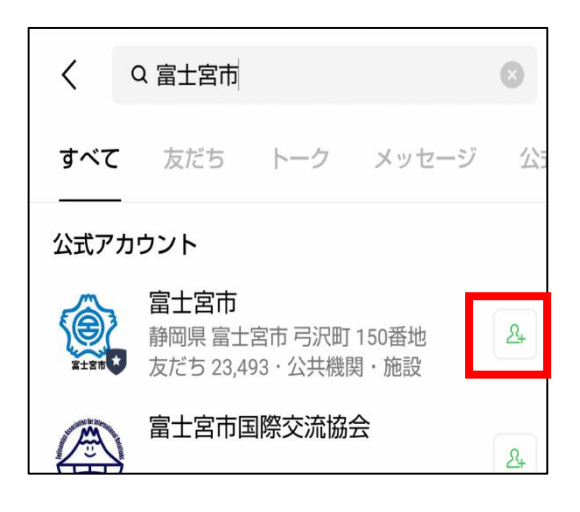

#### 4 富士宮市公式アカウントで受信設定をする

富士宮市のトーク画面を開き、
 「くらし」のメニューにある受信設定ボタンを押す

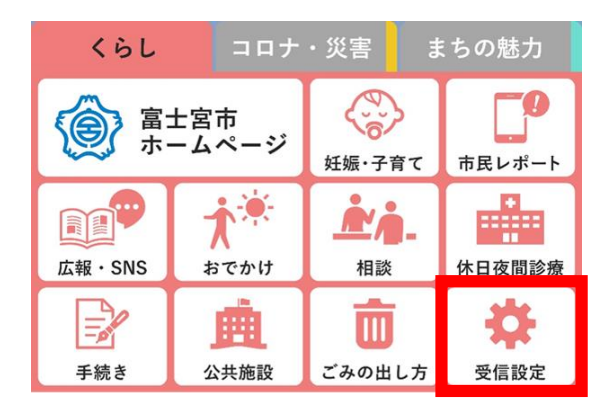

②受信設定に情報を登録

| 生まれた年月 🛃                                                                                  |
|-------------------------------------------------------------------------------------------|
| *                                                                                         |
| ×                                                                                         |
| <b>性別 必須</b><br>○ 男性 ○ 女性 ○ その他                                                           |
| お住まいの地域 必須                                                                                |
| ○ 富士宮市内 ○ 静岡県内                                                                            |
| ○北海道・                                                                                     |
| ○ <sub>東海・北</sub> ナエックを フリ /こ   月 叙 / ハ                                                   |
| ○+■·ª LINEで届きます                                                                           |
| 受け取りたい情報                                                                                  |
| 選択した内容の他に、ア <mark>ンケ</mark> ートの内容からお届けし<br>たい情報や緊急情報をお送りすることがあります。                        |
| <ul> <li>□ コロナ □ 同報無線情報 □ 火災情報</li> <li>□ 防災・安全 □ 子育て □ 健康・福祉</li> <li>□ 日本語 ▼</li> </ul> |

LINEを利用している方は、QRコードからも友達登録できます

富士宮市公式アカウント @fujinomiyacity

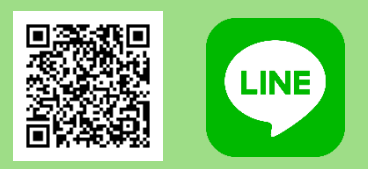